## GMS 7 Trained but not Competed for Census

| 🏆 GMS 7                                                                                                    |                                                                                                    | ٢    |  |  |  |  |
|----------------------------------------------------------------------------------------------------|----------------------------------------------------------------------------------------------------|------|--|--|--|--|
| GMS 7                                                                                                    |                                                                                                    | igan |  |  |  |  |
| Warnings                                                                                                    | Person lookup/data entry 🗸                                                                                                    | *    |  |  |  |  |
| SOMI Training                                                                                                    | Tool                                                                                                    |      |  |  |  |  |
|                                                                                                    | Find people by personal data - name, date of birth, address, phone number, e-mail address, etc.                                                  |      |  |  |  |  |
| GMS 7.5.2 (build #146)                                                                                                    | Rind people using advanced criteria                                                                                                    |      |  |  |  |  |
| About GMS 7                                                                                                    | Enter name, address and phone changes                                                                                                    |      |  |  |  |  |
|                                                                                                    |                                                                                                    |      |  |  |  |  |
| Special tools                                                                                                    |                                                                                                    |      |  |  |  |  |
| Start GoToAssist                                                                                                    | Games: 34                                                                                                    | *    |  |  |  |  |
| The second second secon | Applicant screening 🗸 🗸                                                                                                    | *    |  |  |  |  |
| Last run: 10/03/2016                                                                                                    | Reports 🗸                                                                                                    | *    |  |  |  |  |
|                                                                                                    | GMS Transfer 🔹                                                                                                    | *    |  |  |  |  |
|                                                                                                    | User tools 🗸                                                                                                    | *    |  |  |  |  |
|                                                                                                    | Administrator tools 🔹                                                                                                    | *    |  |  |  |  |
|                                                                                                    | Setup 🗸                                                                                                    | *    |  |  |  |  |
| Outsi<br>Perso                                                                                                    | ide of a game on the main screen select "Person look up/Data Entry" type in family name – select<br>on to work with. Move down to certifications |      |  |  |  |  |
|                                                                                                    |                                                                                                    |      |  |  |  |  |

| Additional data   | Ignore copresses                                                  | ion ruica                   |                                 |                       |                                          |  |  |
|-------------------|-------------------------------------------------------------------|-----------------------------|---------------------------------|-----------------------|------------------------------------------|--|--|
| Additional data   | Prefix/title:                                                     | First/given name:           | Middle:                         | Family/last:          | Suffix/generation:                       |  |  |
| Addresses         | •                                                                 | Janice                      |                                 | Sager                 |                                          |  |  |
| Relationships     | Mailing label title:                                              |                             | "Dea                            | ar" title:            |                                          |  |  |
| A Alerts          |                                                                   |                             |                                 |                       |                                          |  |  |
| Custom fields     | Credential name:                                                  |                             |                                 |                       |                                          |  |  |
| Past games        |                                                                   |                             |                                 |                       |                                          |  |  |
| E Certifications  | Gender:                                                           | Date of birth:              |                                 |                       |                                          |  |  |
| Personal Best     | Unknown                                                           | <ul> <li>10/16/1</li> </ul> | 997 🔻 Age: 18                   | 8 📃 Requires wh       | heelchair and/or handicapped- accessible |  |  |
| Background checks |                                                                   |                             |                                 | locations             |                                          |  |  |
| Training          | Person type:                                                      |                             | Additiona                       | al types:             |                                          |  |  |
|                   | Unified Partner                                                   |                             | <ul> <li>Athlete ir</li> </ul>  | n training,Family men | nber                                     |  |  |
| Tools             | Group:                                                            |                             | Additiona                       | al groups:            |                                          |  |  |
| 🕸 Lists           | A16                                                               |                             | <ul> <li>(no filter)</li> </ul> | )                     |                                          |  |  |
|                   | Archived                                                          | Banned                      | Decea                           | ised                  |                                          |  |  |
|                   | Status:                                                           |                             |                                 |                       | Weight:                                  |  |  |
|                   | Active                                                            | -                           |                                 |                       | 0.00 pounds (0.00 kas)                   |  |  |
|                   | Data started                                                      | Data active:                | Inactive                        | data.                 |                                          |  |  |
|                   | Date starteu:                                                     | - Date active:              |                                 | uale:                 |                                          |  |  |
|                   |                                                                   | •                           |                                 | •                     |                                          |  |  |
| -                 | Additional data Date created: 01/23/2003 Last changed: 10/12/2016 |                             |                                 |                       |                                          |  |  |
|                   | Addresses: 1                                                      |                             |                                 |                       |                                          |  |  |
|                   | ⚠ Alerts: none                                                    |                             |                                 |                       |                                          |  |  |
|                   | T Custom fields                                                   |                             |                                 |                       |                                          |  |  |
| -                 | Past games: 2 events in 1 games                                   |                             |                                 |                       |                                          |  |  |
|                   |                                                                   | one                         |                                 |                       |                                          |  |  |
|                   | Type Effective                                                    | Exp A Status                | Result Othe                     | er Created Last       | change                                   |  |  |
|                   |                                                                   |                             |                                 |                       |                                          |  |  |
|                   |                                                                   |                             |                                 |                       |                                          |  |  |
|                   |                                                                   |                             |                                 |                       |                                          |  |  |
|                   |                                                                   |                             |                                 |                       |                                          |  |  |
|                   |                                                                   |                             |                                 |                       |                                          |  |  |
|                   |                                                                   |                             |                                 |                       |                                          |  |  |
|                   | Personal Best                                                     |                             |                                 |                       |                                          |  |  |
| 4                 | Background chee                                                   | cks: none                   |                                 |                       |                                          |  |  |

When you find the person using the "Look up a Person" document you will open the tab that says "Certifications" highlighted in red.

Load photo

| Additional data Date created: 01/23/20            | 03 Last changed: 10/12/2016 |                          |   |
|---------------------------------------------------|-----------------------------|--------------------------|---|
| Addresses: 1                                      |                             |                          |   |
| Alerts: none                                      |                             |                          |   |
| Custom fields                                     |                             |                          |   |
| Past games: 2 events in 1 games                   |                             |                          |   |
| Certifications: none                              |                             |                          |   |
| Type Effective Exp (*) Status Result Other Create | ed Last change              |                          |   |
|                                                   |                             |                          |   |
|                                                   |                             |                          |   |
|                                                   | Add new                     | Academic Standing        | 1 |
|                                                   | View                        | ALPS                     |   |
|                                                   | Edit                        | Athlete Consent          |   |
| Personal Best                                     | Delete                      | Athlete Medical          |   |
| 🕗 Background checks: none                         | See tracked changes         | Athlete Medical 2014     |   |
|                                                   | Second income               | Census                   |   |
|                                                   | Scanned Images              | Education/Employment     |   |
|                                                   |                             | Employer Data            |   |
|                                                   |                             | General Medical Release  |   |
|                                                   |                             | General Release          |   |
|                                                   |                             | Personal Profile         |   |
|                                                   |                             | SOI Medical Form         |   |
|                                                   |                             | SONA Sport Certification |   |
|                                                   |                             | Sport                    |   |
|                                                   |                             | Volunteer Background     |   |
|                                                   |                             | Volunteer Background     |   |
|                                                   |                             | VOIDDIEELEXDEDEDCE       |   |

Right click in the section so that the options highlighted in red appear. Bring your mouse to click on Add new and then left click on census.

|    | T GMS 7                                              |                                                                                                    |   |  |
|----|------------------------------------------------------|----------------------------------------------------------------------------------------------------|---|--|
|    | <u>GMS 7</u> > <u>Person lookup</u> > <u>Sager</u> . |                                                                                                    |   |  |
|    | Census                                               | Training 2003                                                                                      |   |  |
|    | Attached documents                                   | None selected                                                                                      | • |  |
|    | Import from PDF                                      | Competition 2003                                                                                   |   |  |
|    |                                                      | None selected                                                                                      | - |  |
| ~  | nnoar                                                |                                                                                                    |   |  |
| a  | ppear,                                               | (You don't need to enter competition sports if the results are in GMS, but it won't hurt to do so) |   |  |
|    |                                                      | Roles played 2003                                                                                  |   |  |
| n  | g and select                                         | Athlete                                                                                            | • |  |
|    | J                                                    | Training 2004                                                                                      |   |  |
| on | trant as                                             |                                                                                                    | - |  |
| CI | itianit as.                                          | Compatition 2004                                                                                   |   |  |
|    |                                                      | None calested                                                                                      | _ |  |
| hl | ighted in red.                                       |                                                                                                    |   |  |
|    | -                                                    | (You don't need to enter competition sports if the results are in GMS, but it won't hurt to do so) |   |  |
| tr | ant have trained                                     | Roles played 2004                                                                                  |   |  |
| u  | ant nave trained                                     | Athlete                                                                                            | • |  |
|    |                                                      | Training 2005                                                                                      |   |  |
|    |                                                      |                                                                                                    | - |  |
|    |                                                      |                                                                                                    |   |  |
|    |                                                      | Nees calested                                                                                      |   |  |
|    |                                                      |                                                                                                    | • |  |
|    |                                                      | (You don't need to enter competition sports if the results are in GMS, but it won't hurt to do so) |   |  |
|    |                                                      | Roles played 2005                                                                                  |   |  |
|    |                                                      | Athlete                                                                                            | • |  |
|    |                                                      | Training 2006                                                                                      |   |  |
|    |                                                      |                                                                                                    | - |  |
|    | ▼                                                    | Competition 2006                                                                                   |   |  |
|    | · · · · · · · · · · · · · · · · · · ·                | Nees selected                                                                                      |   |  |
|    |                                                      | None selected                                                                                      |   |  |
|    |                                                      | (You don't need to enter competition sports if the results are in GMS, but it won't hurt to do so) |   |  |
|    | =                                                    | Roles played 2006                                                                                  |   |  |
|    |                                                      | Athlete                                                                                            | - |  |
|    |                                                      | Training 2007                                                                                      |   |  |
|    |                                                      | None selected                                                                                      | - |  |
|    |                                                      |                                                                                                    | • |  |
|    |                                                      | Competition 2007                                                                                   |   |  |
|    |                                                      | None selected                                                                                      | • |  |
|    |                                                      | (You don't need to enter competition sports if the results are in GMS, but it won't hurt to do so) |   |  |
|    |                                                      | Roles played 2007                                                                                  |   |  |

-

Athlete

Training 2008

This is the screen that will appear, Find the year you are editing and select What you are putting the entrant as. Example shown below highlighted in red This will Indicate which entrant have trai But not competed.

| Training 2007             |     |
|---------------------------|-----|
| None selected             | •   |
| Apine Skiing              |     |
| Archery                   | Ē   |
| Athletics/Track and Field |     |
| Badminton                 |     |
| Basketball                | E   |
| Bocce                     |     |
| Bowling                   |     |
| Croquet                   | i i |
| Cross-country Running     |     |
| Cross-Country Skiing      |     |
| Cycling                   |     |
| Equestrian                |     |
| Figure Skating            |     |
| Floor Hockey              |     |
| Football/Soccer           |     |
| Golf                      |     |
| Cumpation (Artistic)      |     |